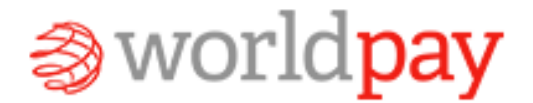

## **Chargeback Manager**

How to use the Worldpay online chargeback manager

### Worldpay Online Chargeback Manager

- The Worldpay Online Chargeback Manager is an easy and effective way to send supporting documentation to dispute and resolve a chargeback.
- Once supporting documentation has been sent to Worldpay's chargeback team for resolution, you will be able to view work history, view correspondence from Worldpay, view case messages and transaction history.

## **Using Chargeback Manager**

 Log into the Worldpay Online Reporting System (<u>http://portal.worldpay.us</u>)

| ← → C ☆ 🔒 https://ssologin.work       | <b>lpay.us</b> /sso/jsp/login.jsp?autl     | hn_try_count=0&cor                | itextType=           | external&userna    | ame=string& | &contextVal | ☆ 🛛 🛛 | ۶.<br>۲  |
|---------------------------------------|--------------------------------------------|-----------------------------------|----------------------|--------------------|-------------|-------------|-------|----------|
| 🗰 Apps 🗋 www.google.com 🌀 relsisk@yał | 100.com 📋 Imported From IE                 | 🗋 Blackboard Learn                | 💇 myUK               | 🚫 PNC Pinacle      | pcissc      | 🔞 Skipjack  | Yahoo | >>       |
|                                       |                                            |                                   |                      |                    |             |             |       | <b>^</b> |
|                                       |                                            |                                   |                      |                    |             |             |       |          |
| ⇒worldpay                             |                                            |                                   |                      |                    |             |             |       | - 1      |
|                                       |                                            |                                   |                      |                    |             |             |       | - 1      |
|                                       |                                            |                                   |                      |                    |             |             |       | - 1      |
|                                       |                                            |                                   |                      |                    |             |             |       | - 1      |
|                                       |                                            |                                   |                      |                    |             |             |       | - 1      |
|                                       | Worldpay Login                             |                                   |                      |                    |             |             |       | - 1      |
|                                       | Username (Email):                          |                                   | ٦.                   |                    |             |             |       | - 1      |
|                                       | Password:                                  |                                   |                      |                    |             |             |       | - 1      |
|                                       | L                                          |                                   |                      |                    |             |             |       | - 1      |
|                                       |                                            | Login                             |                      |                    |             |             |       | - 1      |
|                                       |                                            | Forgot Username or Pas            | sword?               |                    |             |             |       | - 1      |
|                                       |                                            |                                   |                      |                    |             |             |       | - 1      |
|                                       | Worldpay customers, sign                   | up for your Merchant I            | ortal accou          | int:               |             |             |       |          |
|                                       | Create My Account                          |                                   |                      |                    |             |             |       | - 1      |
|                                       | To become a Worldpay cu:                   | stomer, please call 1.80          | 0.200.5965           |                    |             |             |       | - 1      |
|                                       | or visit <u>worldpay.us</u> for m          | ore information.                  |                      |                    |             |             |       |          |
|                                       | 8 3045 Markings U.S. Jac. All cable progra | d Amuumuthoriod accorr or         | no of this site is : | trictly prohibited |             |             |       |          |
|                                       | e 2012 wondpay os, nici Anngins reserve    | ea, why unductionized access of t | ae of the site E :   | incoy promoted.    |             |             |       | -        |

## **Using Chargeback Manager**

• Click (or hover over) the **Self Service** tab and then select **Manage Chargebacks** 

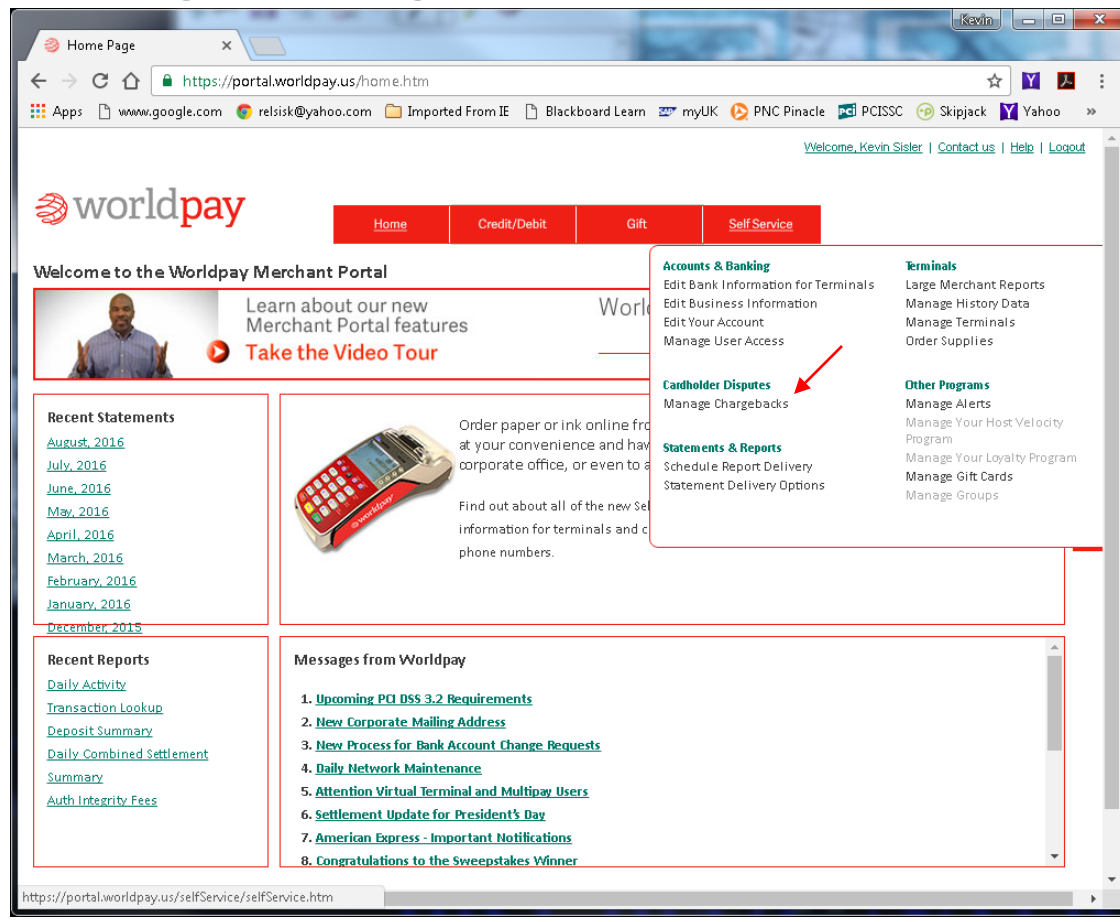

# **Using Chargeback Manager**

- The home screen on the **Chargeback Manager** will display a **Queue Summary**
- The Queue Summary will display Requests for Transaction Information (Retrieval) Items as well as Chargeback Items worldpay Chargeback Manager
- Select the Active Items to view/work

|                                                | anager          |                                                                                                    |
|------------------------------------------------|-----------------|----------------------------------------------------------------------------------------------------|
| <u>Home</u> Queue Search Reports Se            | etup Contact Us | Adjustment Wekome Karen                                                                                                    |
|                                                |                 |                                                                                                    |
| Queue Summary                                  |                 | Exception Items can be accessed by one of two methods:                                                                                   |
| Request For Transaction Info (Retrieval) Items |                 | Queue: Select the "Queue" menu item above or select one of the queues displayed here along with the                                      |
| Active Items Walting Response:                 | 2               | number of exceptions each contains.                                                                                                    |
| Active Items With Documentation Submitted:     | <u>0</u>        | Search: Select the "Search" menu item above to search for exceptions using specific criteria such as the<br>exceptionid, amount or date. |
| Total Count:                                   | 2               |                                                                                                    |
| Chargeback Items                               |                 |                                                                                                    |
| Active Items Waiting Response:                 | <u>5</u>        |                                                                                                    |
| Active Items With Documentation Submitted:     | <u>31</u>       |                                                                                                    |
| Total Count:                                   | 36              |                                                                                                    |
| New Responses under "Contact Us":              | <u>0</u>        |                                                                                                    |
| New Case Messages:                             | 0               |                                                                                                    |
|                                                |                 |                                                                                                    |

Search Setup Contact Us Home Queue Reports Adjustment

#### Select one of the following:

А

Select one of the following:

| Active, waiting merchant input           |
|------------------------------------------|
| Active, merchant submitted documentation |
| Active, merchant accepted                |
| Active, no merchant input required       |
| All Rejected Adjustments                 |
|                                          |

| - 11                    |  |
|-------------------------|--|
| All                     |  |
| Show Chargebacks        |  |
| Show Retrieval Requests |  |
| Show Adjustments        |  |

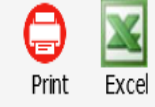

|      | <u>Exception</u> | <u>RespondBy</u> | <u>Type</u> | <u>Status</u> | <u>Reference Nbr</u>    | <u>Terminal</u> | <u>TranDt</u> | <u>TranAmt</u> | <u>DisputeDt</u> | <u>DisputeAmt</u> |
|------|------------------|------------------|-------------|---------------|-------------------------|-----------------|---------------|----------------|------------------|-------------------|
| View | 4243851          | 09/13/2016       | Chargeback  | Open          | 24224436236104005796687 | LK296899        | 08/23/2016    | 25.00          | 09/02/2016       | 25.00             |
| View | 4244589          | 09/14/2016       | Chargeback  | Open          | 25536066244102024674641 | LK838968        | 08/30/2016    | 74.16          | 09/02/2016       | 74.16             |
| View | 4251866          | 09/19/2016       | Chargeback  | Open          | 25536066228102020499746 | LK698955        | 08/14/2016    | 40.00          | 09/06/2016       | 40.00             |
| View | 4251867          | 09/19/2016       | Chargeback  | Open          | 25536066228102020499753 | LK698955        | 08/14/2016    | 40.00          | 09/06/2016       | 40.00             |
| View | 4267759          | 09/26/2016       | Chargeback  | Open          | 24224436246105011729172 | LK695903        | 09/01/2016    | 38.00          | 09/13/2016       | 38.00             |

#### Worldpay Chargeback Manager Queue Screen

The Queue Screen will display the Respond by Date, Status, Reference Number, Terminal ID, Transaction Amount, Dispute Date and Dispute Amount. Select View for additional details and to work the Chargeback. Welcome Karer

| ome Q         | ueue Search         | Rep         | orts Se         | tup Contact Us        | Adjustmen            | t     |            |                       |               | Welcome Karei |
|---------------|---------------------|-------------|-----------------|-----------------------|----------------------|-------|------------|-----------------------|---------------|---------------|
|               |                     |             |                 |                       |                      |       |            |                       |               |               |
| Case Inform   | nation              |             |                 |                       |                      |       |            |                       | << Back to Qu | ieue Result   |
| CaseID:       | 3697085             |             | Merchant:       | UK Parking S          | ervices - Citation - | ECom  |            |                       |               |               |
| Terminal ID:  | LK296899            |             | Merchant        | Nbr: 5429298056       | 32028                |       |            | Customer Nbr:         |               |               |
| Invoice Nbr:  |                     |             | Ref Nbr:        | 2422443623            | 5104005796687        |       |            | SIC:                  | 8220          |               |
| Card Type:    | Visa                |             | Account N       | or: XX                | KX7634               |       |            | Sequence Nbr:         | 3867          |               |
| AVS Cd:       | Y                   |             | Tran Date       | / Amt: 08/23/2016     | /\$25.00             |       |            | POS Entry Mode / CVM: | Keyed /       |               |
| Auth Cd:      | 01174D              |             | Auth Dt / A     | Amt: 8/22/2016 8      | 20:42 AM             | / \$2 | 5.00       | Settled Date:         | 08/22/2016    |               |
| Device ID:    | 4                   |             | Batch ID /      | Amt: 623              | / \$2,400.00         |       |            | Batch Date:           | 08/22/2016    |               |
| Exception     | Transaction History | Uploaded    | Documents       | Letters from Worldpay | Case Messages        |       |            |                       |               |               |
| Exception     | Information         |             |                 |                       |                      |       |            |                       |               |               |
| Exception ID: | 4243851             |             | RespondBy:      | 09/13/2016            | Ту                   | /pe:  | Chargeback |                       |               |               |
| Dispute Date  | 09/02/2010          | ;           | Dispute Amt:    | \$25.00               | St                   | atus: | Open       |                       |               | G             |
| Reason: 75:   | Cardholder Does No  | ot Recogniz | e Transactio    |                       |                      | 2     | Work       |                       |               | Print         |
|               |                     |             |                 |                       | 8. <u></u>           |       | WOIR       |                       |               |               |
|               | Date/Time           | User        | Work History    |                       |                      |       |            |                       |               |               |
| 9/3/20        | 16 11:20:47 AM      | WorldPay    | Notification Of | Chargeback Submitted  |                      |       |            |                       |               |               |
| 9/3/20        | 016 11:20:47 AM     | WorldPay    | Charge Mercha   | ant Disposition       |                      |       |            |                       |               |               |
| 9/3/20        | 16 11:20:47 AM      | WorldPay    | Chargeback Ca   | se Received           |                      |       |            |                       |               |               |
| 9/3/20        | 16 11:09:12 AM      | WorldPay    | Settlement CB   | Advice Received       |                      |       |            |                       |               |               |
|               |                     |             |                 |                       |                      |       |            |                       |               |               |
|               |                     |             |                 |                       |                      |       |            |                       |               |               |

#### Worldpay Chargeback Manager

Case information with details regarding the Terminal ID used for the transaction, transaction amount and date are displayed. The reason the cardholder challenged the transaction will appear in the Exception Information detail. Click the **Work** tab to accept or dispute the Chargeback.

| lome   | Queu      | e Search                                     | Reports                                   | Setup                               | Contact Us                             | Adjustment          |               |        | Welcome Karei      |
|--------|-----------|----------------------------------------------|-------------------------------------------|-------------------------------------|----------------------------------------|---------------------|---------------|--------|--------------------|
|        |           |                                              |                                           |                                     |                                        |                     |               |        |                    |
| Except | ion Infor | mation                                       |                                           |                                     |                                        |                     |               |        |                    |
| Except | tion ID:  | 4243851                                      | Merchant:                                 |                                     | UK Parking Services                    | - Citation - ECom   |               |        |                    |
| Respo  | nd By:    | 09/13/2016                                   | Dispute Date                              | /Amt:                               | 09/02/2016 / \$25.0                    | 0                   |               | Type:  | Chargeback / Visa  |
| Case D | ocument   | s:                                           |                                           |                                     |                                        |                     |               |        |                    |
|        |           | Date Attached                                | Use                                       | r                                   | Description                            | Status              | Reject Reason |        | Source             |
|        |           |                                              |                                           |                                     |                                        |                     |               |        |                    |
|        |           |                                              |                                           |                                     |                                        |                     |               |        |                    |
|        |           |                                              |                                           |                                     |                                        |                     |               |        |                    |
|        |           |                                              |                                           |                                     |                                        |                     |               |        |                    |
| Work ( | Options:  |                                              |                                           |                                     |                                        |                     |               |        |                    |
| Option | n 1:      | You want to Acce                             | <b>pt</b> Liability. Yo                   | u WILL NO                           | <b>T</b> be submitting su              | upporting document  | ation.        |        | Accept             |
| Option | n 2:      | You want to <b>Refu</b><br>(To upload multip | <b>te</b> the item. Yo<br>le files, you m | ou <b>WILL</b> be s<br>ust upload o | submitting suppo<br>each individually) | rting documentation |               |        |                    |
|        |           | Select the docum                             | ent type:                                 |                                     |                                        |                     | ~             | ]      | Max File Size: 1MB |
|        |           | Select file using th                         | e Browse butt                             | ton:                                |                                        |                     |               | Browse | Upload Document    |
| Comm   | ents:     | O Enter additior                             | al detail to be                           | submitted                           | to <b>Issuer</b> as suppo              | orting documentatio | n             |        |                    |
| (Optio | nal)      | 🔿 Enter a questi                             | on or message                             | e for <b>World</b>                  | pay to review rela                     | ated to this case   |               |        |                    |
|        |           | Enter a case n                               | ote for <b>Intern</b>                     | al use relate                       | ed to this case                        |                     |               |        |                    |
|        |           | C Enter a case in                            |                                           |                                     | 54 15 this 6466                        |                     |               |        |                    |
|        |           |                                              |                                           |                                     |                                        |                     |               |        |                    |

#### **Worldpay Chargeback Manager – Work the Chargeback**

Select *Option 1* if you want to Accept Liability for the Chargeback. Select *Option 2* if you want to dispute the Chargeback.

|                                   | ue search                                                                                                    | Reports Setu                                                                                                    | p Contact Us                                                                                                    | Adjustment                                              |               |              | Welcome Ka         |
|-----------------------------------|----------------------------------------------------------------------------------------------------|----------------------------------------------------------------------------------------------------|----------------------------------------------------------------------------------------------------|---------------------------------------------------------|---------------|--------------|--------------------|
|                                   |                                                                                                    |                                                                                                    |                                                                                                    |                                                         |               |              |                    |
| ception Info                      | ormation                                                                                                    | 11.                                                                                                    |                                                                                                    |                                                         |               |              |                    |
| Aception ID:<br>Respond By:       | 4243851<br>09/13/2016                                                                                                   | Merchant:<br>Dispute Date/Amt:                                                                                                    | UK Parking Services - C<br>09/02/2016 / \$25.00                                                                                       | tation - ECom                                           |               | Type:        | Chargeback / Visa  |
| se Docume                         | nts:                                                                                                    | The cooler of the literation of the literation o |                                                                                                    |                                                         |               | A CONTRACTOR |                    |
|                                   | Date Altached                                                                                                    | User                                                                                                    | Description                                                                                                    | Status                                                  | Reject Reason |              | Source             |
|                                   |                                                                                                    |                                                                                                    |                                                                                                    |                                                         |               |              |                    |
|                                   |                                                                                                    |                                                                                                    |                                                                                                    |                                                         |               |              |                    |
|                                   |                                                                                                    |                                                                                                    |                                                                                                    |                                                         |               |              |                    |
| ork Options                       |                                                                                                    |                                                                                                    |                                                                                                    |                                                         |               |              |                    |
| ption 1:                          | You want to Acc                                                                                                    | ept Liability. You WILL                                                                                                    | NOT be submitting su                                                                                                    | porting docum                                           | entation.     |              |                    |
|                                   |                                                                                                    |                                                                                                    | 0                                                                                                    |                                                         |               |              | Accept             |
| ption 2:                          | You want to Ref                                                                                                    | ute the item. You WIL                                                                                                    | L be submitting suppo                                                                                                    | rting documenta                                         | tion.         |              | Accept             |
| ption 2:                          | You want to <b>Ref</b><br>(To upload mult                                                                               | ute the item. You WILI<br>iple files, you must upl                                                                                                    | L be submitting suppo<br>load each individually                                                                                       | rting documenta                                         | tion.         |              | Accept             |
| ption 2:                          | You want to <b>Ref</b><br>(To upload mult<br>Select the docur                                                           | ute the item. You WILI<br>iple files, you must upl<br>nent type:                                                                                                    | L be submitting suppo<br>load each individually                                                                                       | rting documenta                                         | tion.         | •            | Max File Size: 1MB |
| ption 2:                          | You want to <b>Ref</b><br>(To upload mult<br>Select the docur<br>Select file using                                      | ute the item. You WILI<br>iple files, you must upl<br>nent type:<br>the Browse button:                                                                                                    | L be submitting suppo<br>load each individually<br>Multiple inc<br>Sales Draft                                                        | rting documenta                                         | tion.<br>t    | Browse       | Max File Size: 1MB |
| ption 2:                          | You want to <b>Ref</b><br>(To upload mult<br>Select the docur<br>Select file using                                      | ute the item. You WILI<br>iple files, you must upl<br>nent type:<br>the Browse button:<br>anal detail to be submit                                                                                                    | L be submitting suppo<br>load each individually<br>Multiple ind<br>Sales Draft<br>Cardholder<br>tted to be Marchant I                 | rting documenta<br>luding Sales Draf<br>Letter          | tion.<br>t    | Browse       | Max File Size: 1MB |
| ption 2:<br>symments:<br>ptional) | You want to <b>Ref</b><br>(To upload mult<br>Select the docur<br>Select file using<br>O Enter additio<br>O Enter a ques | ute the item. You WILI<br>iple files, you must upl<br>ment type:<br>the Browse button:<br>mal detail to be submit<br>tion or message for Wi                                                                                                    | L be submitting suppo<br>load each individually<br>Multiple inc<br>Sales Draft<br>Cardholder<br>tted to Is<br>Merchant L<br>orldpay t | rting documenta<br>luding Sales Drat<br>Letter<br>etter | tion.         | Browse       | Max File Size: 1MB |

### Worldpay Chargeback Manager – Disputing the Chargeback

Option 2: Select the document type that will be submitted to Worldpay using the dropdown arrow. Use the Browse button to select the supporting documentation, then click **Upload Document** to send to Worldpay.

Search

Home

Oueue

| Queue Summary                                  | Exception Items can be acce                                |                                                          |
|------------------------------------------------|------------------------------------------------------------|----------------------------------------------------------|
| Request For Transaction Info (Retrieval) Items | <b>Queue:</b> Select the "Queue the number of excentions e |                                                          |
| Active Items Waiting Response:                 | 3                                                          | the number of exceptions e                               |
| Active Items With Documentation Submitted:     | <u>0</u>                                                   | Search: Select the "Search<br>the exceptionid, amount or |
| Total Count:                                   | 3                                                          |                                                          |
| Chargeback Items                               |                                                            |                                                          |
| Active Items Waiting Response:                 | <u>5</u>                                                   |                                                          |
| Active Items With Documentation Submitted:     | <u>31</u>                                                  |                                                          |
| Total Count:                                   | 36                                                         |                                                          |
| New Responses under "Contact Us":              | <u>0</u>                                                   |                                                          |
| New Case Messages:                             | 0                                                          |                                                          |

Reports Setup Contact Us Adjustment

Exception Items can be accessed by one of two methods:

**Queue:** Select the "Queue" menu item above or select one of the queues displayed here along with the number of exceptions each contains.

Search: Select the "Search" menu item above to search for exceptions using specific criteria such as the exceptionid, amount or date.

#### Worldpay Chargeback Manager – Active Items With Documentation Submitted

To view the progress of the chargeback, transaction history, uploaded documents, letters from Worldpay and case messages, click on the number of Active Items With Documentation Submitted. In this example, there are **31** items in which documentation has been submitted.

| Select one of the following:             | Select one of the following: |                         |  |  |
|------------------------------------------|------------------------------|-------------------------|--|--|
| Active, waiting merchant input           |                              | All                     |  |  |
| Active, merchant submitted documentation | $\land$                      | Show Chargebacks        |  |  |
| Active, merchant accepted                |                              | Show Retrieval Requests |  |  |
| Active, no merchant input required       |                              | Show Adjustments        |  |  |
| All Rejected Adjustments                 | V                            |                         |  |  |
| Adjustments pending review               |                              |                         |  |  |

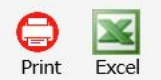

| View | Exception<br>4078942 | <u>RespondBy</u><br>07/25/2016 | <u>Type</u><br>Chargeback | <u>Status</u><br>Open | Reference Nbr<br>24224436147105012152994 | <u>Terminal</u><br>LK695971 | <u>TranDt</u><br>05/25/2016 | <u>TranAmt</u><br>/5.00 | <u>DisputeDt</u><br>07/05/2016 | DisputeAmt<br>/5.00 |
|------|----------------------|--------------------------------|---------------------------|-----------------------|------------------------------------------|-----------------------------|-----------------------------|-------------------------|--------------------------------|---------------------|
| View | 4078946              | 07/25/2016                     | Chargeback                | Open                  | 24224436147105012154149                  | LK695971                    | 05/25/2016                  | 75.00                   | 07/05/2016                     | 75.00               |
| View | 4078941              | 07/25/2016                     | Chargeback                | Open                  | 24224436147105012152986                  | LK695971                    | 05/25/2016                  | 75.00                   | 07/05/2016                     | 75.00               |
| View | 4078948              | 07/25/2016                     | Chargeback                | Open                  | 24224436147105012154180                  | LK695971                    | 05/25/2016                  | 75.00                   | 07/05/2016                     | 75.00               |
| View | 4078944              | 07/25/2016                     | Chargeback                | Open                  | 24224436147105012153026                  | LK695971                    | 05/25/2016                  | 75.00                   | 07/05/2016                     | 75.00               |
| View | 4082014              | 07/25/2016                     | Chargeback                | Open                  | 24224436149101076088685                  | LK695971                    | 05/26/2016                  | 75.00                   | 07/06/2016                     | 75.00               |
| View | 4093083              | 07/25/2016                     | Chargeback                | Open                  | 24224436143105016132939                  | LK695891                    | 05/21/2016                  | 10.00                   | 07/09/2016                     | 10.85               |
| View | 4093086              | 07/25/2016                     | Chargeback                | Open                  | 24224436143105016132806                  | LK695891                    | 05/21/2016                  | 10.00                   | 07/09/2016                     | 10.85               |
| View | 4094635              | 07/25/2016                     | Chargeback                | Open                  | 24224436149101076089097                  | LK695971                    | 05/26/2016                  | 75.00                   | 07/11/2016                     | 75.00               |
| View | 4094633              | 07/26/2016                     | Chargeback                | Open                  | 24224436149101076089063                  | LK695971                    | 05/26/2016                  | 75.00                   | 07/11/2016                     | 75.00               |
| View | 4094636              | 07/26/2016                     | Chargeback                | Open                  | 24224436149101076089204                  | LK695971                    | 05/26/2016                  | 75.00                   | 07/11/2016                     | 75.00               |
| View | 4094631              | 07/26/2016                     | Chargeback                | Open                  | 24224436147105012155450                  | LK695971                    | 05/25/2016                  | 75.00                   | 07/11/2016                     | 75.00               |
| View | 4094632              | 07/26/2016                     | Chargeback                | Open                  | 24224436149101076088727                  | LK695971                    | 05/26/2016                  | 75.00                   | 07/11/2016                     | 75.00               |
| View | 4094634              | 07/26/2016                     | Chargeback                | Open                  | 24224436149101076089071                  | LK695971                    | 05/26/2016                  | 75.00                   | 07/11/2016                     | 75.00               |
| View | 4120181              | 08/01/2016                     | Chargeback                | Open                  | 24224436147105012149479                  | LK695971                    | 05/25/2016                  | 75.00                   | 07/19/2016                     | 81.88               |
| View | 4179786              | 08/22/2016                     | Chargeback                | Open                  | 24224436147105012152937                  | LK695971                    | 05/25/2016                  | 75.00                   | 08/09/2016                     | 85.26               |
| View | 4198065              | 08/30/2016                     | Chargeback                | Onen                  | 24224436147105012150873                  | LK695971                    | 05/25/2016                  | 75.00                   | 08/16/2016                     | 84.60               |

Copyright Worldpay US, Inc 2011. All rights reserved. Any unauthorized access or use of this site is strictly prohibited.

31 items, Sorted by RespondBy, Ascending

### Worldpay Chargeback Manager – Active Items with documentation submitted

Find the Chargeback that you are researching and click View.

| Exception                                                        | Transaction History  | Uploaded         | Documents                       | Letters from Worldpay                        | Case Messages |       |            |  |  |  |  |
|------------------------------------------------------------------|----------------------|------------------|---------------------------------|----------------------------------------------|---------------|-------|------------|--|--|--|--|
| Exception                                                        | xception Information |                  |                                 |                                              |               |       |            |  |  |  |  |
| Exception ID:                                                    | tion ID: 4075457     |                  | RespondBy:                      | 07/18/2016                                   | Туре          | : (   | Chargeback |  |  |  |  |
| Dispute Date:                                                    | 07/02/201            | 6                | Dispute Amt:                    | \$11.08                                      | Statu         | is: C | )pen       |  |  |  |  |
| Reason: 83:Fraudulent Transaction - Card Absent Environment Work |                      |                  |                                 |                                              |               |       | Print      |  |  |  |  |
| Date/Time User<br>7/26/2016 11:29:13 AM WorldPay                 |                      | User<br>WorldPay | Work History<br>Credit Merchant | rk History<br>2dit Merchant                  |               |       |            |  |  |  |  |
| 7/26/20                                                          | 16 11:29:13 AM       | WorldPay         | Notification Of 0               | otification Of Chargeback Reversal Submitted |               |       |            |  |  |  |  |
| 7/26/20                                                          | 16 11:29:13 AM       | WorldPay         | Credit Merchant                 | redit Merchant                               |               |       |            |  |  |  |  |
| 7/21/20                                                          | 016 2:03:50 PM       | WorldPay         | Document Revie                  | ocument Reviewed                             |               |       |            |  |  |  |  |
| 7/21/20                                                          | 016 2:03:50 PM       | WorldPay         | Document Revie                  | ocument Reviewed                             |               |       |            |  |  |  |  |
| 7/14/2016 3:14:04 PM Merchant                                    |                      | Document Rece    | ved from Merchant               |                                              |               |       |            |  |  |  |  |
| 7/14/2016 3:11:50 PM Merchant                                    |                      | Document Rece    | ocument Received from Merchant  |                                              |               |       |            |  |  |  |  |
| 7/6/20                                                           | 16 8:49:53 AM        | WorldPay         | Notification Of 0               | vtification Of Chargeback Submitted          |               |       |            |  |  |  |  |

#### Worldpay Chargeback Manager - Active Items with Documentation Submitted

The Exception screen will display the date/time, user and work history regarding the chargeback. This example shows the chargeback has been reviewed and reversed. You can also view transaction history, uploaded documents, letters from Worldpay and case messages on the tabs at the top of the page.

|                                                                                                    | a second a second     | Kevin 🗖 🗖 🔁 💌                                                                                                    |
|----------------------------------------------------------------------------------------------------|-----------------------|----------------------------------------------------------------------------------------------------|
| Home Page × A My Chargebacks - Merch ×                                                                                    |                       |                                                                                                    |
| ← → C ☆ ▲ https://mci.worldpay.us/E                                                                                       | Pages/Pages/Main.aspx | ☆ 🔟 🗷 🗄                                                                                                    |
| 🗰 Apps 🕒 www.google.com 💿 relsisk@yahoo.c                                                                                 | om 📋 Imported From IE | 🗋 Blackboard Learn 📨 myUK 💫 PNC Pinacle 📧 PCISSC 🌝 Skipjack 🍸 Yahoo ᠉                                                                      |
| Sworldpay Chargeback Manager                                                                                              |                       |                                                                                                    |
| Home Queue Search Reports Setup Contact Us Adjustment Welcome Revinsible                                                  |                       |                                                                                                    |
|                                                                                                    |                       |                                                                                                    |
| Queue Summary                                                                                                    |                       | Exception Items can be accessed by one of two methods:                                                                                     |
| Request For Transaction Info (Retrieval) Items                                                                            |                       | Queue: Select the "Queue" menu item above or select one of the queues displayed here<br>along with the number of exceptions each contains. |
| Active Items Waiting Response:                                                                                            | 2                     | Search: Select the "Search" menu item above to search for exceptions using specific criteria                                               |
| Active Items With Documentation Submitted:                                                                                | Q                     | such as the exceptionid, amount or date.                                                                                                   |
| Total Count:                                                                                                    | 2                     |                                                                                                    |
| Chargeback Items                                                                                                    |                       |                                                                                                    |
| Active Items Waiting Response:                                                                                            | Z                     |                                                                                                    |
| Active Items With Documentation Submitted:                                                                                | <u>31</u>             |                                                                                                    |
| Total Count:                                                                                                    | 38                    |                                                                                                    |
| New Responses under "Contact Us":                                                                                         | Q                     |                                                                                                    |
| New Case Messages:                                                                                                    | 0                     |                                                                                                    |
|                                                                                                    |                       |                                                                                                    |
|                                                                                                    |                       |                                                                                                    |
| Copyright Worldpay US, Inc 2011. All rights reserved. Any unauthorized access or use of this site is strictly prohibited. |                       |                                                                                                    |
|                                                                                                    |                       |                                                                                                    |

#### Worldpay Chargeback Manager - Help

For more detailed information regarding the features of the Worldpay Chargeback Manager, click on the **Help** icon located in the upper right corner of the page.